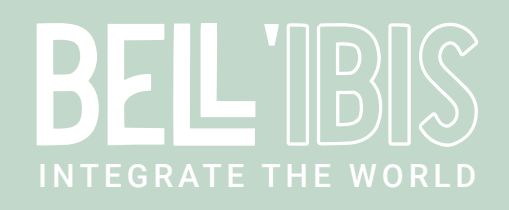

App documentation | ShippyPro Connect v1 | Page 1/4

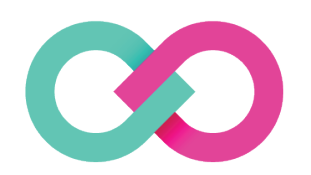

# ShippyPro Connect

# **Document Control Information**

| Settings        |                   |  |  |  |
|-----------------|-------------------|--|--|--|
| Document Title: | ShippyPro Connect |  |  |  |
| Project Title:  | App documentation |  |  |  |
| Doc Version:    | V1.0              |  |  |  |
| Date            | 12/09/2021        |  |  |  |

# **1 OVERVIEW**

#### 1.1 Introduction

The ShippyPro Connect app allows you to integrate your ShippyPro account with Enfocus Switch. Following tasks can be processed :

- Create a shipment
- · Obtain rates of a shipment
- Print an order

#### 1.1.1 Create a shipment

This task gives you the possibility to ship orders using all the ShippyPro functionalities. Once you have defined one of the many carriers that are available on the ShippyPro platform you will be able to create the shipment directly from Enfocus Switch. In the response you will obtain various types of information like the order id, label url, tracking link,... all this information will be send to the Data output connection while the pdf version of the label can be obtained in the Log output connection.

A list of carriers can be found here : https://www.shippypro.com/carrier-shipping-features.html

| Build location path                                                                                                    |                                                                              |                                             |                                               |                                                                             |  |  |  |
|----------------------------------------------------------------------------------------------------|------------------------------------------------------------------------------|---------------------------------------------|-----------------------------------------------|-----------------------------------------------------------------------------|--|--|--|
| lect sample job                                                                                                    |                                                                              |                                             |                                               |                                                                             |  |  |  |
| ame 🗸 Size Type                                                                                                    | Modified                                                                     | Job prefix                                  | Flow element                                  |                                                                             |  |  |  |
| Big Sale 1903 KB pdf File                                                                                                    | 25/06/2020 11:50                                                             | 00NHR                                       | Folder 2                                      |                                                                             |  |  |  |
|                                                                                                    |                                                                              |                                             |                                               |                                                                             |  |  |  |
| Metadata dataset                                                                                                    | Loca                                                                         | tion path syntax                            | 0                                             |                                                                             |  |  |  |
| Embedded                                                                                                    |                                                                              | MP location path                            |                                               |                                                                             |  |  |  |
| O External                                                                                                    | 0 >                                                                          | ML location path                            |                                               |                                                                             |  |  |  |
| ShippyPro - Ship                                                                                                    |                                                                              | JDF location path                           |                                               | The data selected by the specified location path will be interpreted as "To |  |  |  |
|                                                                                                    | • • • • • • • • • • • • • • • • • • • •                                      | (Path expression                            |                                               | The data selected by the specified location path will be interpreted as Te  |  |  |  |
|                                                                                                    |                                                                              |                                             |                                               |                                                                             |  |  |  |
|                                                                                                    |                                                                              |                                             |                                               |                                                                             |  |  |  |
| IL location path                                                                                                    |                                                                              |                                             | 0                                             |                                                                             |  |  |  |
| /L location path<br>/L data tree                                                                                                    | Value                                                                        |                                             | 0                                             |                                                                             |  |  |  |
| AL location path<br>AL data tree<br>ame<br>ShippyPro                                                                                                    | Value                                                                        |                                             | 0                                             |                                                                             |  |  |  |
| ΔL location path<br>ΔL data tree<br>ame<br>ShippyPro<br>Result                                                                                                    | Value<br>OK                                                                  |                                             | •                                             |                                                                             |  |  |  |
| AL location path<br>AL data tree<br>ame<br>ShippyPro<br>Result<br>NewOrderID                                                                                                    | Value<br>OK<br>57910427                                                      |                                             | •                                             |                                                                             |  |  |  |
| AL location path<br>AL data tree<br>ame<br>ShippyPro<br>Result<br>NewOrderID<br>LabelURL                                                                                                    | Value<br>OK<br>57910427<br>https://cdn.shi                                   | ppypro.com/labels/lab                       | el-u76580n57910427-16                         | 3314298513.pdf                                                              |  |  |  |
| AL location path<br>AL data tree<br>ame<br>ShippyPro<br>Result<br>NewOrderID<br>LabelURL<br>PDF                                                                                             | Value<br>OK<br>57910427<br>https://cdn.shi<br>JVBERi0xLjcK.                  | ppypro.com/labels/lab<br>JeLjz9MKNiAwIG9iag | el-u76580n57910427-16<br>o8PCAvVHlwZSAvUGFnZ3 | 3314298513.pdf<br>SAvUGFyZW50IDEgMCBSIC9MYXN0TW9kaWZpZWQgKEQ6MjAyM          |  |  |  |
| AL location path<br>AL data tree<br>ame<br>Shippy Pro<br>Result<br>New OrderID<br>LabelURL<br>PDF<br>TrackingCarrier<br>TrackingCarrier                                                     | Value<br>OK<br>57910427<br>https://cdn.shi<br>JVBERi0x1.jcK.<br>Generic      | ppypro.com/labels/lab<br>JeLjz9MKNiAwIG9iag | el-u76580n57910427-16<br>o8PCAvVHlwZSAvUGFnZ  | 3314298513.pdf<br>SAvUGFyZW50IDEgMCBSIC9MYXN0TW9kaWZpZWQgKEQ6MjAyM          |  |  |  |
| AL location path<br>AL data tree<br>ame<br>ShippyPro<br>Result<br>NewOrderID<br>LabelURL<br>PDF<br>TrackingCarrier<br>TrackingNumber<br>TrackingNumber<br>TrackingNumber                    | Value<br>OK<br>57910427<br>https://cdn.shi<br>JVBERi0xLjcK.<br>Generic       | ppypro.com/labels/lab<br>JeLjz9MKNiAwIG9iag | el-u76580n57910427-16<br>8PCAvVHlwZSAvUGFnZs  | 3314298513.pdf<br>SAvUGFyZW50IDEgMCBSIC9MYXN0TW9kaWZpZWQgKEQ6MjAyM          |  |  |  |
| AL location path<br>AL data tree<br>ame<br>ShippyPro<br>Result<br>NewOrderID<br>LabelURL<br>PDF<br>TrackingCarrier<br>TrackingExternalLink<br>Status                                        | Value<br>OK<br>57910427<br>https://cdn.shi<br>JVBERi0xLjcK.<br>Generic       | ppypro.com/labels/lab<br>JeLjz9MKNiAwIG9iag | el-u76580n57910427-16<br>o8PCAvVHlwZSAvUGFnZt | 3314298513.pdf<br>SAvUGFyZW50IDEgMCBSIC9MYXN0TW9kaWZpZWQgKEQ6MjAyM          |  |  |  |
| AL location path<br>AL data tree<br>ame<br>ShippyPro<br>Result<br>NewOrderID<br>LabelURL<br>PDF<br>TrackingCarrier<br>TrackingCarrier<br>TrackingExternalLink<br>Status                     | Value<br>OK<br>57910427<br>https://cdn.shi<br>JVBERi0xLjcK.<br>Generic<br>1  | ppypro.com/labels/lab<br>JeLjz9MKNiAwIG9iag | el-u76580n57910427-16<br>o8PCAvVHlwZSAvUGFnZs | 3314298513.pdf<br>SAvUGFyZW50IDEgMCBSIC9MYXN0TW9kaWZpZWQgKEQ6MjAyM          |  |  |  |
| AL location path<br>AL data tree<br>ame<br>Shippy Pro<br>Result<br>New OrderID<br>LabelURL<br>PDF<br>TrackingCarrier<br>TrackingCarrier<br>TrackingExternalLink<br>Status                   | Value<br>OK<br>57910427<br>https://cdn.shi<br>JVBERI0x1.jcK.<br>Generic<br>1 | ppypro.com/labels/lab<br>JeLjz9MKNiAwIG9iag | el-u76580n57910427-16<br>8PCAvVHlwZSAvUGFnZs  | 3314298513.pdf<br>SAvUGFyZW50IDEgMCBSIC9MYXN0TW9kaWZpZWQgKEQ6MjAyM          |  |  |  |
| AL location path<br>AL data tree<br>ame<br>Shippy Pro<br>Result<br>New OrderID<br>LabelURL<br>PDF<br>TrackingCarrier<br>TrackingCarrier<br>TrackingEvernalLink<br>Status                    | Value<br>OK<br>57910427<br>https://cdn.shi<br>JVBERi0xLjcK.<br>Generic<br>1  | ppypro.com/labels/lab<br>JeLjz9MKNiAwIG9iag | el-u76580n57910427-16<br>08PCAvVHlwZSAvUGFnZ  | 3314298513.pdf<br>SavUGFyZW50IDEgMCBSIC9MYXN0TW9kaWZpZWQgKEQ6MjAyM          |  |  |  |
| AL location path<br>AL data tree<br>ame<br>ShippyPro<br>Result<br>NewOrderID<br>LabelURL<br>PDF<br>TrackingCarrier<br>TrackingCarrier<br>TrackingExternalLink<br>Status                     | Value<br>OK<br>57910427<br>https://cdn.shi<br>JVBERi0xLjcK.<br>Generic<br>1  | ppypro.com/labels/lab<br>JeLjz9MKNiAwIG9iag | el-u76580n57910427-16<br>o8PCAvVHlwZSAvUGFnZ  | 3314298513.pdf<br>SavUGFyZW50IDEgMCBSIC9MYXN0TW9kaWZpZWQgKEQ6MjAyM          |  |  |  |
| AL location path<br>AL data tree<br>ShippyPro<br>Result<br>NewOrderID<br>LabelURL<br>PDF<br>TrackingCarrier<br>TrackingCarrier<br>TrackingExternalLink<br>Status                            | Value<br>OK<br>57910427<br>https://cdn.shi<br>JVBERi0xLjcK.<br>Generic<br>1  | ppypro.com/labels/lab<br>JeLjz9MKNiAwIG9iag | el-u76580n57910427-16<br>o8PCAvVHlwZSAvUGFn29 | 3314298513.pdf<br>SAvUGFyZW50IDEgMCBSIC9MYXN0TW9kaWZpZWQgKEQ6MjAyM          |  |  |  |
| AL location path<br>AL data tree<br>ame<br>ShippyPro<br>Result<br>NewOrderID<br>LabelURL<br>PDF<br>TrackingCarrier<br>TrackingCarrier<br>TrackingStvernal<br>TrackingExternalLink<br>Status | Value<br>OK<br>57910427<br>https://cdn.shi<br>JVBERi0xLjcK.<br>Generic<br>1  | ppypro.com/labels/lab<br>JeLjz9MKNiAw1G9iag | el-u76580n57910427-16<br>o8PCAvVHlwZSAvUGFnZ  | 3314298513.pdf<br>SAvUGFyZW50IDEgMCBSIC9MYXN0TW9kaWZpZWQgKEQ6MjAyM          |  |  |  |

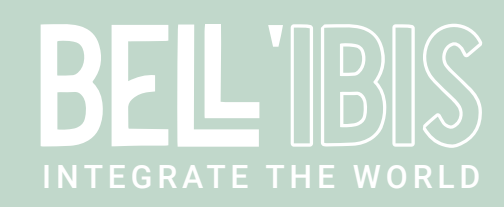

# 1.1.2 Obtaining the rates of a shipment

This task gives you the possibility obtain the rate of a specific shipment based on the carriers you have defined on your ShippyPro account, it will not only provide you the price of the shipment but also the available carriers and service levels. The result also contains the information which carriers or services are not available according to the defined shipping details.

|                                                                                                    |                                                                                 | В                  | ulid location path |                                                                             |  |  |
|----------------------------------------------------------------------------------------------------|---------------------------------------------------------------------------------|--------------------|--------------------|-----------------------------------------------------------------------------|--|--|
| Select sample job                                                                                                    |                                                                                 |                    |                    |                                                                             |  |  |
| Name 🗸 Size Type                                                                                                    | Modified                                                                        | Job prefix         | Flow element       |                                                                             |  |  |
| 👃 Big Sale 1903 KB pdf Fi                                                                                                    | e 25/06/2020 11:50                                                              | 00NHV              | Folder 2           |                                                                             |  |  |
|                                                                                                    |                                                                                 |                    |                    |                                                                             |  |  |
| Matadata dataset                                                                                                    | Location pat                                                                    | h syntay           |                    |                                                                             |  |  |
|                                                                                                    | Cocation part                                                                   |                    |                    |                                                                             |  |  |
| C Embedded                                                                                                    |                                                                                 | cation path        |                    |                                                                             |  |  |
|                                                                                                    | VML loc                                                                         | cation path        |                    |                                                                             |  |  |
| ShippyPro - Get rates                                                                                                    | O XPath e                                                                       | • XPath expression |                    | The data selected by the specified location path will be interpreted as 'Te |  |  |
|                                                                                                    |                                                                                 |                    |                    |                                                                             |  |  |
| (ML location path<br>(ML data tree                                                                                                    |                                                                                 |                    | 0                  |                                                                             |  |  |
| (ML location path<br>(ML data tree<br>Name                                                                                                    | Value                                                                           |                    | 0                  |                                                                             |  |  |
| KML location path<br>KML data tree<br>Name<br>∀ ShippyPro                                                                                                    | Value                                                                           |                    | 0                  |                                                                             |  |  |
| KML location path<br>KML data tree<br>Name<br>✓ ShippyPro<br>✓ Rates                                                                                                    | Value                                                                           |                    | 0                  |                                                                             |  |  |
| ML location path<br>ML data tree<br>Name<br>Shippy Pro<br>V Rates<br>carrier                                                                                                    | Value                                                                           |                    | •                  |                                                                             |  |  |
| KML location path<br>KML data tree<br>Name<br>✓ ShippyPro<br>✓ Rates<br>carrier<br>carrier_id                                                                                                    | Value<br>Chronopost<br>1372                                                     |                    | •                  |                                                                             |  |  |
| ML location path<br>ML data tree<br>Name<br>ShippyPro<br>ShippyPro<br>carrier<br>carrier_id<br>carrier_label                                                                                               | Value<br>Chronopost<br>1372                                                     |                    | •                  |                                                                             |  |  |
| ML location path<br>ML data tree<br>Name<br>Shippy Pro<br>V Rates<br>carrier_id<br>carrier_idel<br>rate<br>order_id                                                                                        | Value<br>Chronopost<br>1372<br>0                                                |                    | •                  |                                                                             |  |  |
| KML location path<br>KML data tree<br>Name<br>✓ ShippyPro<br>✓ Rates<br>carrier_id<br>carrier_idbel<br>rate<br>order_id<br>rate id                                                                         | Value<br>Chronopost<br>1372<br>0<br>16214204011216                              |                    | •                  |                                                                             |  |  |
| ML location path<br>ML data tree<br>Name<br>✓ ShippyPro<br>✓ Rates<br>carrier_id<br>carrier_label<br>rate_id<br>rate_id<br>delivery. days                                                                  | Value<br>Chronopost<br>1372<br>0<br>16314304911216                              |                    | •                  |                                                                             |  |  |
| ML location path<br>ML data tree<br>Name<br>ShippyPro<br>V Rates<br>carrier_id<br>carrier_idbel<br>rate<br>order_id<br>rate_id<br>delivery_days<br>service                                                 | Value<br>Chronopost<br>1372<br>0<br>16314304911216<br>1<br>Chronopost 13        |                    | •                  |                                                                             |  |  |
| ML location path<br>ML data tree<br>Name<br>✓ ShippyPro<br>✓ Rates                                                                                                    | Value<br>Chronopost<br>1372<br>0<br>16314304911216<br>1<br>Chronopost 13<br>EUR |                    | •                  |                                                                             |  |  |
| ML location path<br>ML data tree<br>Name<br>✓ ShippyPro<br>✓ Rates<br>carrier_id<br>carrier_idel<br>rate_id<br>delivery_days<br>service<br>currency<br>> Rates                                             | Value<br>Chronopost<br>1372<br>0<br>16314304911216<br>1<br>Chronopost 13<br>EUR |                    |                    |                                                                             |  |  |
| ML location path<br>ML location path<br>ML data tree<br>Name<br>Shippy Pro<br>V Rates<br>carrier _ label<br>rate<br>order_id<br>rate_id<br>delivery_days<br>service<br>currency<br>Rates<br>Rates<br>Rates | Value<br>Chronopost<br>1372<br>0<br>16314304911216<br>1<br>Chronopost 13<br>EUR |                    | •                  |                                                                             |  |  |
| ML location path<br>ML data tree<br>Name<br>✓ ShippyPro<br>✓ Rates                                                                                                    | Value<br>Chronopost<br>1372<br>0<br>16314304911216<br>1<br>Chronopost 13<br>EUR |                    | •                  |                                                                             |  |  |
| ML location path<br>ML data tree<br>Name<br>✓ ShippyPro<br>✓ Rates<br>carrier_id<br>carrier_iabel<br>rate_iabel<br>rate_id<br>delivery_days<br>service<br>currecy<br>> Rates<br>> Rates                    | Value<br>Chronopost<br>1372<br>0<br>16314304911216<br>1<br>Chronopost 13<br>EUR |                    | •                  |                                                                             |  |  |
| ML location path<br>ML data tree<br>Name<br>Shippy Pro<br>Carrier_lates<br>Carrier_label<br>rate<br>order_id<br>rate_id<br>delivery_days<br>service<br>currency<br>Rates<br>Rates                          | Value<br>Chronopost<br>1372<br>0<br>16314304911216<br>1<br>Chronopost 13<br>EUR |                    | •                  | Cancel                                                                      |  |  |

#### 1.1.3 Print an order

From the ShippyPro platform you are able to print your shipment directly to a printer connected to your local network. You will have to enable the PrintNode plugin in your ShippyPro account to be able to use this functionality. More information on how to activate this plugin in your ShippyPro account can be found here: <a href="https://help.shippypro.com/en/articles/3579565-how-to-connect-printnode-to-shippypro">https://help.shippypro</a>.

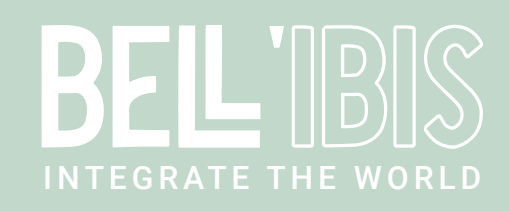

#### 1.2 Compatibility

The app is compatible with Enfocus Switch 2021 Spring and higher, Windows & Mac

#### 1.3 Connections

ShippyPro Connect requires at least one input and one output connection. The job will be sent to the Data "success" output connection in case of success, or to the Data "error" connection if the action fails.

The shipping PDF label requires a Log "success" output connection if you would like to download the PDF label from ShippyPro. The job itself continues to follow the Data "success" output in this case.

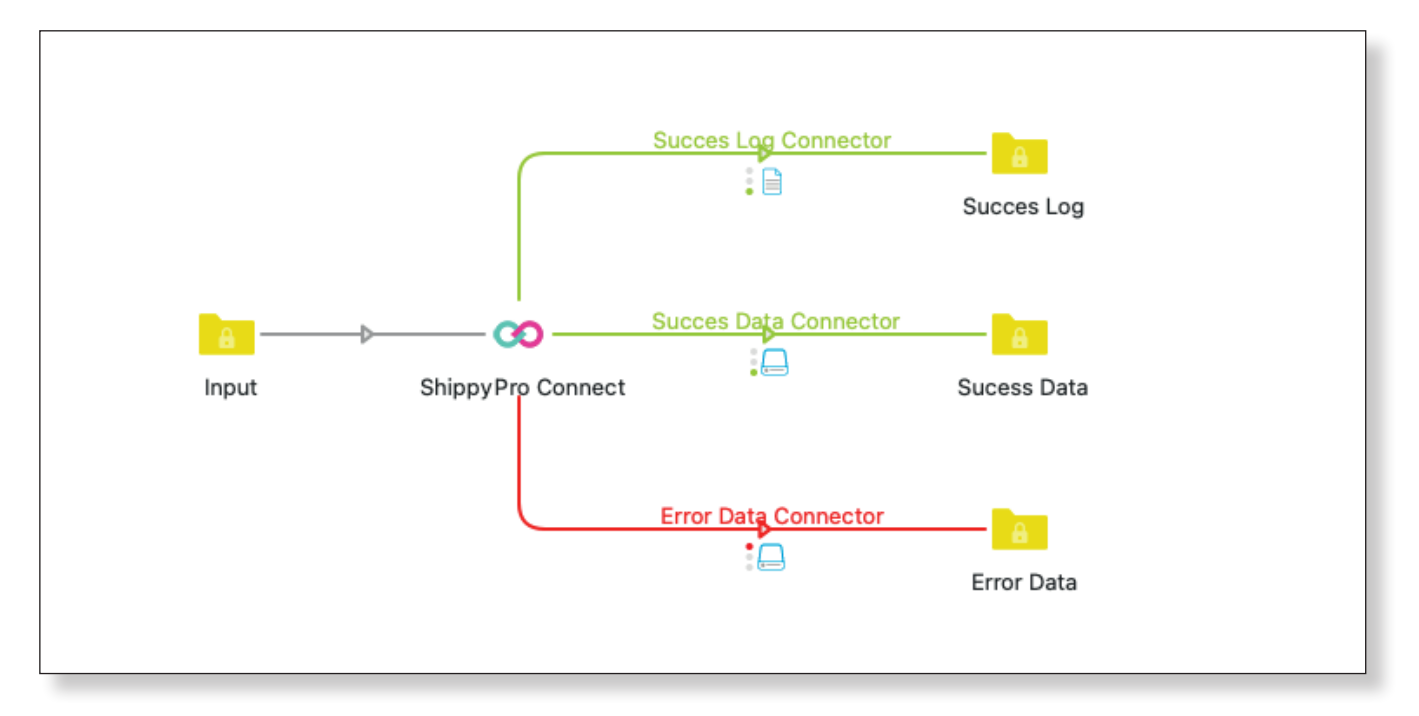

## 2 SETUP

## 2.1 Creating a ShippyPro account

Create an account on ShippyPro (<u>https://www.shippypro.com</u>) if you do not have an account yet. You will also need to be create some carriers in your account. If you did not obtain the required credentials yet from your carrier to be able to connect them in your ShippyPro account there is a "Generic" carrier that can be configured for testing purposes.

To be able to create shipments on ShippyPro you will need to generate a API Key. On the following link you are able to generate this : <u>https://www.shippypro.com/panel/apikeys.html</u>

| API Keys                     |             |         |                  |                  | View API Logs View API Errors Use the API Console |                |  |
|------------------------------|-------------|---------|------------------|------------------|---------------------------------------------------|----------------|--|
| APIKEY                       | Туре        | Enabled | Date of creation | Total requests ① | View details                                      | Actions        |  |
| 2714bd67b251a842065f56316d95 | Full Access | ~       | 11/12/2019 20:15 | 20               | i View API calls count                            | Disable Delete |  |
| 7133c680acc35bc3d8c06/4a2c7  | Full Access | ~       | 09/01/2020 15:46 | 0                | i View API calls count                            | Disable Delote |  |
| + Add key                    |             |         |                  |                  |                                                   |                |  |